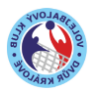

#### Vydání: 24.3.2021, Zdeněk Havel

#### Aktualizace

| Datum: | Popis: |
|--------|--------|
|        |        |
|        |        |
|        |        |

# 1 Otevři si stránky VK DK: www.vkdk.cz

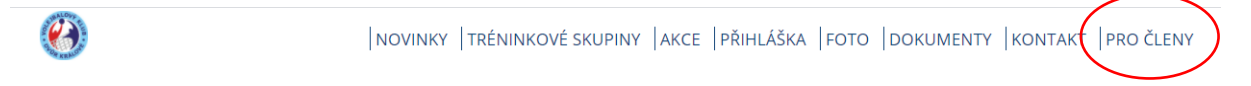

# 2 Přihlas se pod svým ID

Klikni v menu na "PRO ČLENY" – heslo Ti přišlo emailem. Každý člen má své jedinečné ID. Svoje heslo si můžeš kdykoliv změnit, klikni na "zapomenuté heslo" přijde ti email…

| Login                       |       |
|-----------------------------|-------|
| Vaše členské číslo<br>Heslo | ••••• |
| <b>D</b> Login              |       |
| Zapomenuté heslo            |       |

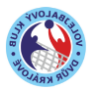

## Metodická směrnice – INTRANET VK DK

3 Nacházíš se v základním přehledu = Dashboard

| 📕 Dashboard                                                                                                 |                                                                                                    |
|----------------------------------------------------------------------------------------------------|----------------------------------------------------------------------------------------------------|
| <ul> <li>Přihlášený uživatel: Iréninková skupina:</li> <li>havelzdenek@icloud.com</li> <li>Id: 2</li> </ul> | <ul> <li>Veřejné stránky</li> <li>Stáhnout Telegram pro Windows</li> <li>Stáhnout Telegram pro iOS</li> <li>Stáhnout Telegram pro Android</li> </ul> |
| Admin                                                                                                    |                                                                                                    |
| Clenové Créninkové skup. Créninky CAkce Crimance                                                            |                                                                                                    |
| 🛃 Počet nezpracovaných nových členů: 🚹                                                                      |                                                                                                    |
| 💄 Počet členů, kterým končí platnost reg. pop.: 🚹 🚯                                                         |                                                                                                    |
| Trenér                                                                                                    |                                                                                                    |
| 💸 Nadcházející tréninky                                                                                     |                                                                                                    |
| čt 25.03.21                                                                                                 |                                                                                                    |
| 16:00 - 17:30 Mladší žáci 🐣 0/6                                                                             | 0                                                                                                    |
| 16:00 - 17:30 Kadeti 🚢 0/2                                                                                  | 6                                                                                                    |
| po 29.03.21                                                                                                 |                                                                                                    |
| 17:30 - 19:00 Mladší žáci 😬 0/6                                                                             | 0                                                                                                    |

Dashboard slouží k základnímu přehledu – rychlá orientace

- Každý uživatel má své prostředí, a to podle role, kterou má (trenér/hráč/admin)
- vidíš tréninky, které nadchází a kliknutím se přihlásíš na trénink
- vidíš akce, které jsou určeny pouze pro Tebe, kliknutím se přihlásíš na akci
- a další

Přihlásit se na akci je velmi jednoduché, jednoduše zaškrtneš pole. Má to několik výhod:

- na intranetu uvidíš kdo se již přihlásil
- počítáme s Tebou můžeme ti poslat hromadný email a lépe řídit akci

| 💼 Nadcházející akce                                    |          |
|--------------------------------------------------------|----------|
| 12.07.21-16.07.21 Příměstský tábor l                   |          |
| 31.07.21-06.08.21 Volejbalové soustředění Říčky v O.H. | <b>V</b> |
| 16.08.21-20.08.21 Příměstský tábor II                  |          |

#### Jaké existují akce?

- mistrovská utkání
- turnaj
- společenská událost
- soustředění
- tábory

Zastavíme se u akce "mistrovské utkání"

- každý mistrák bude vypsán jako akce
- máš přehled o nastávajících utkáních, kdykoliv na mobilu, na stránkách

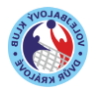

#### Metodická směrnice – INTRANET VK DK

- už žádné dotazy na FB kdo jede apod., jednoduchá komunikace s trenérem
- jednoduše se zaklikneš a vím že s Tebou mohu počítat
- trenér zde zaškrtne i docházku a může si udělat statistiku

## 4 Hlavní menu

Zcela dole jsou tři tečky – přes ně se dostaneš do hlavního menu

| 📕 Dashboard                                                                                                 |                                                                                                    |
|----------------------------------------------------------------------------------------------------|----------------------------------------------------------------------------------------------------|
| <ul> <li>Přihlášený uživatel: Iréninková skupina:</li> <li>havelzdenek@icloud.com</li> <li>Id: 2</li> </ul> | <ul> <li>Veřejné stránky.</li> <li>Stáhnout Telegram pro Windows</li> <li>Stáhnout Telegram pro iOS</li> <li>Stáhnout Telegram pro Android</li> </ul> |
| Admin                                                                                                    |                                                                                                    |
| Clenové) CTréninkové skup. CTréninky CAkce CFinance                                                         |                                                                                                    |
| ♣ Počet nezpracovaných nových členů: 1                                                                      |                                                                                                    |
| 🛃 Počet členů, kterým končí platnost reg. pop.: 🚹 🚯                                                         |                                                                                                    |
| Trenér                                                                                                    |                                                                                                    |
| 💸 Nadcházející tréninky                                                                                     |                                                                                                    |
| čt 25.03.21                                                                                                 |                                                                                                    |
| 16:00 - 17:30 Mladší žáci 🐣 0/6                                                                             | 6                                                                                                    |
| 16:00 - 17:30 Kadeti 🚢 0/2                                                                                  | 0                                                                                                    |
| po 29.03.21                                                                                                 |                                                                                                    |
| 17:30 - 19:00 Mladší žáci 🛛 🐣 0/6                                                                           |                                                                                                    |

| MENU      |          |
|-----------|----------|
| Dashboard | Člen     |
| Dashboard | Tréninky |
|           | Akce     |
|           |          |

Hlavní menu má širší možnosti – částečně se zde duplikuje dashboard, ale je tady důležitá funkce "nastavení"

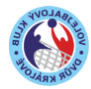

### Metodická směrnice – INTRANET VK DK

|           | Účet: havelzdenek@icloud.com<br>(ld: <u>2)</u> |  |
|-----------|------------------------------------------------|--|
| $\langle$ | Nastavení                                      |  |
|           | Odhlásit                                       |  |
|           |                                                |  |

V nastavení můžeš upravit své základní osobní údaje a prosím Tě o jejich správu a pravidelnou aktualizaci. U členů pod 18let věku je zde nutné mít svého zákonného zástupce.

# 5 Doplň chybějící údaje

Při vyplnění přihlášky jsme mohli udělat chybu při převodu dat, ale také některá data chyběla, prosím doplň co nejdříve své údaje:

- zkontroluj vše co je již vyplněné
- některé údaje nemůžeš upravit a to je správně tyto údaje může měnit pouze admin administrátor je Tvůj trenér, ale vždy se můžeš obrátit na předsedu klubu

Některé údaje jsou veřejné a některé jsou soukromé a ty jsou v souladu se směrnicí o GDPR přísně chráněné (GDPR je ke stažení na <u>www.vkdk.cz/dokumenty</u>)

- Veřejné údaje tyto údaje budou na www.vkdk.cz
  - o Jméno a příjmení
  - o hráčská pozice, kterou hraješ (smeč, blok, libero...)
  - o údaje ohledně dosahu a výskoku apod
  - fotografie (jedna je pro registraci, jedna je pro stránky klubu)
  - vypočítá se tvůj věk (na stránkách pouze informace např. 15náct let)

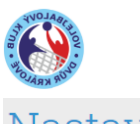

# Nastavení

### Metodická směrnice – INTRANET VK DK

| Maatavon  | í 11 | čiv, | otol | 0 |
|-----------|------|------|------|---|
| Ιναδιάνει | ı u  | ΔIV  | alei | E |

| ld*                        |
|----------------------------|
| Jméno*                     |
| Příjmení*                  |
| Datum narození*            |
| Rodné číslo (bez lomítka)* |
| Mobilní číslo*             |
| Ulice*                     |
| Číslo popisné*             |
| Město*                     |
| PSČ*                       |
| Email*                     |
| Změnit heslo               |
| Výška v cm                 |
| Váha v kg                  |
| Dosah blok v cm            |
| Dosah smeč v cm            |